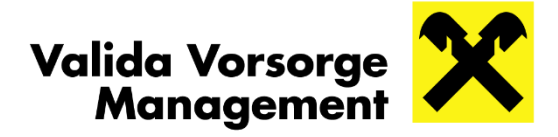

# vorsorgeportal.valida.at - Ihre Aktivierung

## DAS VALIDA VORSORGEPORTAL – DIE VORTEILE IM ÜBERBLICK:

- 24/7 Zugriff auf Ihr persönliches Valida Vorsorgekonto
- Pensionskasse und Vorsorgekasse in einem Portal
- Einfache Aktivierung und rascher Login
- Digitale Information zu Guthaben und Entwicklung
- Interaktiver Pensionsantritt und weitere Self-Service-Features
- Beitrag zum Klimaschutz durch nachhaltige Papierreduktion

## **AKTIVIEREN SIE IHREN EIGENEN ZUGANG EINFACH UND BEQUEM:**

- Am PC über Ihren Webbrowser, mit dem Smartphone/Tablet mittels QR-Code-Scan oder via App (Android/iOS)
- Mit Ihrer persönlichen ID Austria oder einem Initialpasswort, welches Sie bei der Valida beantragen können.

## UND SO FUNKTIONIERT'S:

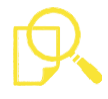

#### 1. Identifikation starten

- Wählen Sie unter **vorsorgeportal.valida.at/aktivierung** zwischen der Aktivierung mittels persönlicher ID Austria oder mit Initialpasswort:
  - Klicken Sie einfach auf "*zur Aktivierung mittels ID Austria*" ""
     und identifizieren Sie sich mit Ihrer ID Austria
     ODER
  - Nach der Eingabe der Sozialversicherungsnummer (SV-Nr.) und Ihrem Initialpasswort klicken Sie auf "*Eingaben prüfen*"

## 2. Nutzungsbedingungen und Datenschutzerklärung zustimmen

- Setzen Sie ein Häkchen bei "Erteile hiermit meine Einwilligung"
- Klicken Sie auf "Ich stimme zu"

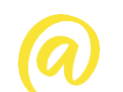

### 3. E-Mail-Adresse angeben

- Eingabe der gewünschten E-Mail-Adresse
   Hinweis: Die E-Mail-Adresse ist zukünftig Ihr Username. Jede E-Mail-Adresse kann nur einmal verwendet werden.
- Bestätigen Sie diese mit einer erneuten Eingabe Ihrer E-Mail-Adresse
- Klicken Sie danach auf "Bestätigungslink senden"

## 4. Bestätigungslink aktivieren

 Nachdem Sie die entsprechende E-Mail erhalten haben, aktiveren Sie Ihren Portalzugang mit einem Klick auf den Bestätigungslink

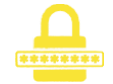

### 5. Passwort festlegen und Aktivierung abschließen

- Eingabe des gewünschten Passwortes mit einer Mindestlänge von 8 Zeichen. Um ein möglichst sicheres Passwort zu vergeben, nutzen Sie bitte Gro
  ß- und Kleinschreibung, Zahlen sowie Sonderzeichen
- Sicherheitscheck: Wiederholte Eingabe des Passwortes
- Klicken Sie auf "*Speichern*", um die Aktivierung abzuschließen

### Weitere Informationen finden Sie unter valida.at/vorsorgeportal

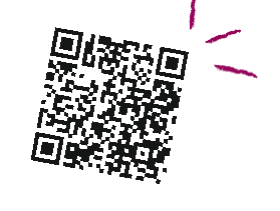